#### **Microsoft Outlook Express**

#### Οδηγίες εγκατάστασης νέου λογαριασμού email

Πριν ξεκινήσετε θα πρέπει να έχετε τις παρακάτω πληροφορίες τις οποίες σας έχουμε στείλει. Αν δεν τις έχετε, θα πρέπει να τις ζητήσετε:

- POP3: mx.softways.gr
- SMTP: mx.softways.gr
- Email address: test@company.gr
- Username: test.company.gr (προσοχή! βάζουμε τελεία και όχι @)
- Password: xxxxxxx

Τώρα μπορείτε να ξεκινήσετε το στήσιμο του λογαριασμού email στο Microsoft Outlook Express

\* ΣΗΜΕΙΩΣΗ:

Ενδέχεται οι οδηγίες να διαφέρουν σε μερικά σημεία. Αυτό οφείλεται στις εκδόσεις τόσο των Windows όσο και των εκδόσεων του προγράμματος email που χρησιμοποιείτε.

- Ανοίξτε το Microsoft Outlook Express
- Επιλέξτε **Tools** > **Accounts**

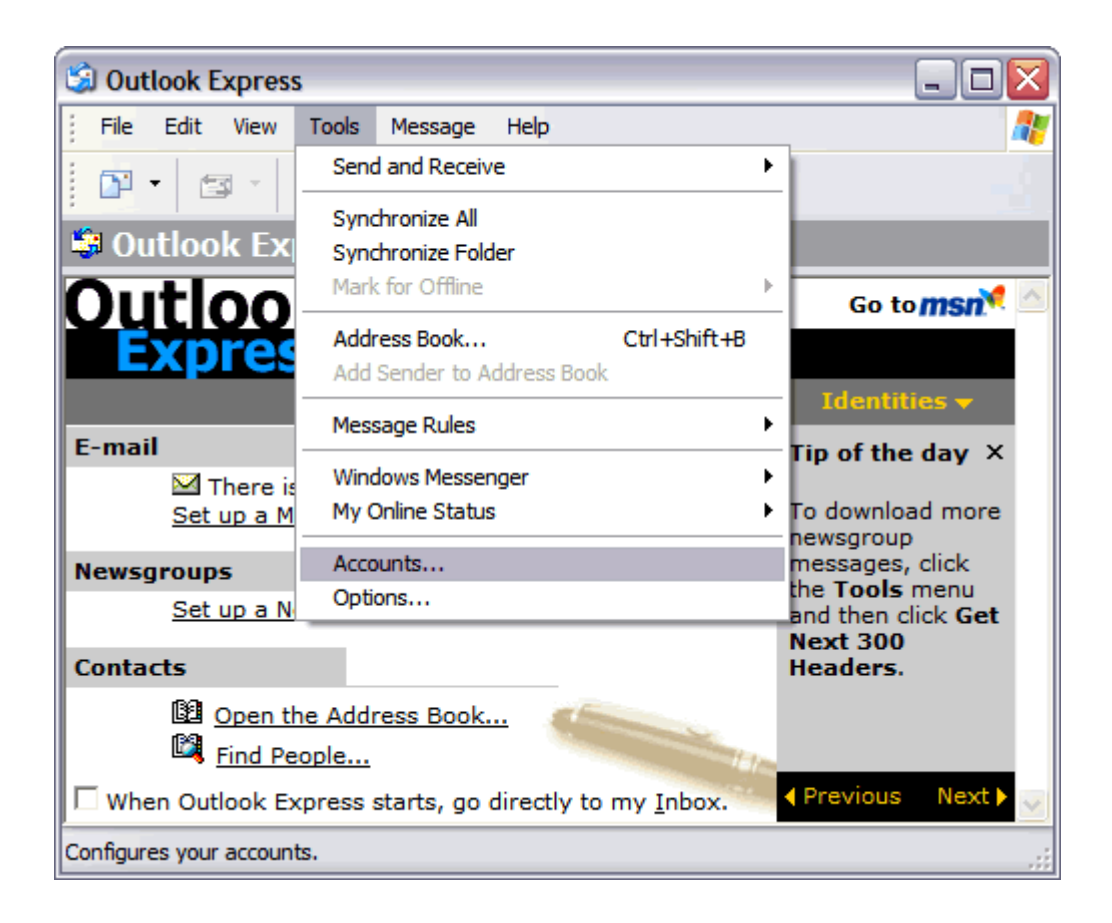

Στο παράθυρο που θα εμφανιστεί

- επιλέξτε την ετικέτα Mail
- πατήστε Add και επιλέξτε Mail

| Internet Accounts               | ? 🔀                    |
|---------------------------------|------------------------|
| All Mail News Directory Service | Add                    |
| Account Type Connection         | Remove                 |
|                                 | Properties             |
|                                 | Set as <u>D</u> efault |
|                                 | Import                 |
|                                 | Export                 |
|                                 |                        |
|                                 | Set Order              |
|                                 | Close                  |

• Γράψτε στο Display Name το όνομά σας (θα εμφανίζεται στον παραλήπτη)

| ernet Connection Wize                            | ard                                                                                         |
|--------------------------------------------------|---------------------------------------------------------------------------------------------|
| Your Name                                        | ×                                                                                           |
| When you send e-mail, y<br>Type your name as you | our name will appear in the From field of the outgoing message.<br>would like it to appear. |
| <u>D</u> isplay name:                            | company AE                                                                                  |
|                                                  | For example: John Smith                                                                     |
|                                                  |                                                                                             |
|                                                  |                                                                                             |
|                                                  |                                                                                             |
|                                                  |                                                                                             |
|                                                  | < <u>B</u> ack <u>N</u> ext > Cancel                                                        |

• πατήστε Next

• Συμπληρώνετε το πεδίο E-mail address,

| ternet Connection Wiza     | ard                                                        |       |
|----------------------------|------------------------------------------------------------|-------|
| Internet E-mail Address    |                                                            | ×     |
| Your e-mail address is the | e address other people use to send e-mail messages to you. |       |
| <u>E</u> -mail address:    | test@company.gr                                            |       |
|                            | For example: someone@microsoft.com                         |       |
|                            |                                                            |       |
|                            |                                                            |       |
|                            |                                                            |       |
|                            | < <u>B</u> ack <u>N</u> ext > C                            | ancel |

• Πατείστε Next

Στο παράθυρο E-mail Server Names συμπληρώστε τα παρακάτω:

- My incoming mail server is a **POP3**
- Incoming mail server (POP3): mx.softways.gr
- SMTP or Outgoing server: mx.softways.gr

|                                                                                  | 7                            |
|----------------------------------------------------------------------------------|------------------------------|
| My incoming mail server is a POP3                                                | server.                      |
| Incoming mail (POP3, IMAP or HTTP) s                                             | server:                      |
| mx.softways.gr                                                                   |                              |
| An SMTP server is the server that is use<br><u>O</u> utgoing mail (SMTP) server: | ed for your outgoing e-mail. |
| mx.softways.gr                                                                   |                              |
|                                                                                  |                              |
|                                                                                  |                              |
|                                                                                  |                              |

• Πατείστε Next

Συμπληρώστε τα πεδία που εμφανίζονται:

- Account name: test.company.gr (προσοχή! βάζουμε τελεία και όχι @)
- Password: xxxxxxx (σας το έχουμε δώσει)
- Τσεκάρετε το Remember password

| nternet Mail Logon                                                                                                    | ×                                                                                                    |
|----------------------------------------------------------------------------------------------------|----------------------------------------------------------------------------------------------------|
| Type the account nam                                                                                                    | ne and password your Internet service provider has given you.                                                                                                  |
| Account name:                                                                                                    | test.company.gr                                                                                                    |
| Password:                                                                                                    | X0000000X                                                                                                    |
| If your Internet service p<br>(SPA) to access your mathematication (SPA) to access your mathematication (SPA) of the service of the service of t | Remember pass <u>w</u> ord<br>provider requires you to use Secure Password Authentication<br>ail account, select the 'Log On Using Secure Password<br>aerk hor |
| had bridge and the start of the start of the    | Password Authentication (SPA)                                                                                                    |
| Log on using Secure                                                                                                    |                                                                                                    |

• Πατείστε Next

#### Πατήστε <mark>Finish</mark>

| Internet Connection Wizard                                                            |       |
|---------------------------------------------------------------------------------------|-------|
| Congratulations                                                                       | N/    |
| You have successfully entered all of the information required to set up your account. |       |
| To save these settings, click Finish.                                                 |       |
|                                                                                       |       |
|                                                                                       |       |
|                                                                                       |       |
|                                                                                       |       |
|                                                                                       |       |
|                                                                                       |       |
|                                                                                       |       |
|                                                                                       |       |
| < <u>B</u> ack Finish Ca                                                              | ancel |

Στην ετικέτα **Mail:** 

- επιλέξτε το λογαριασμό email που μόλις δημιουργήσατε
- πατήστε **Properties**

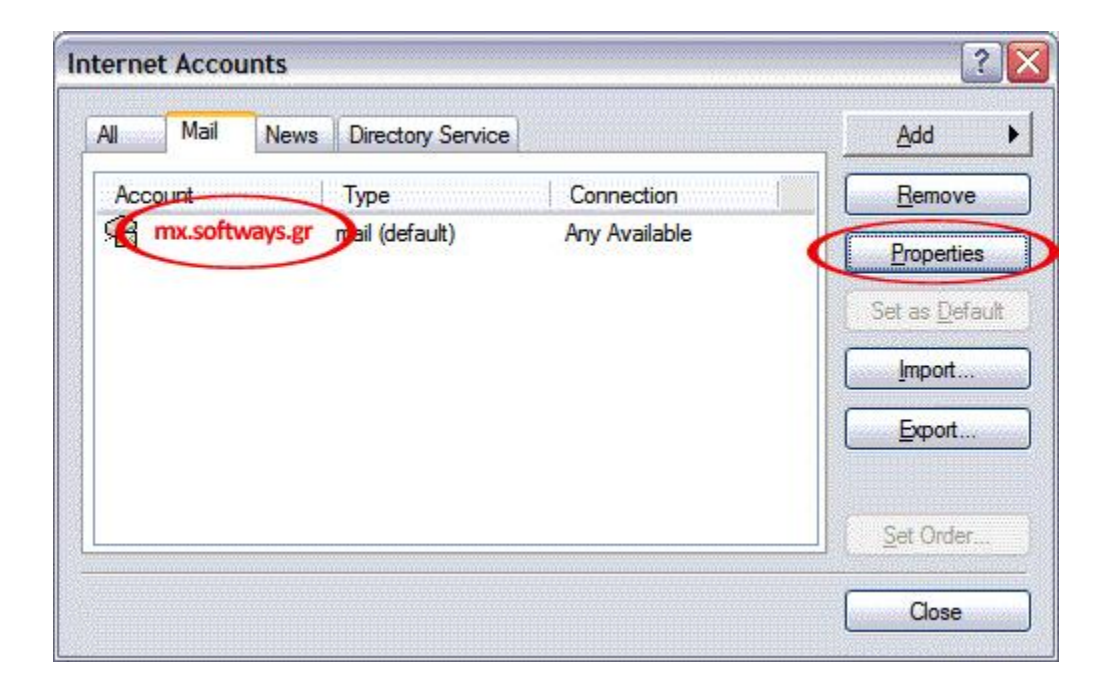

Επιλέξτε την ετικέτα Servers

- Τσεκάρετε το My server requires authentication
- Πατήστε Apply

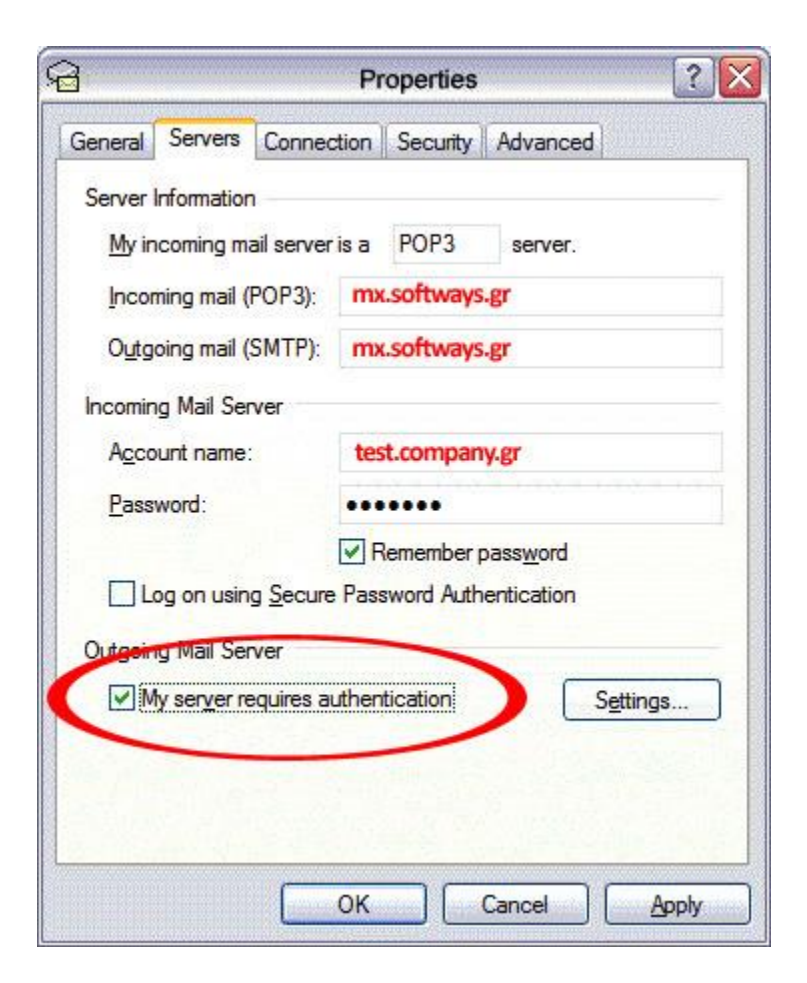

Επιλέξτε την ετικέτα Advanced

- Επιβεβαιώστε ότι υπάρχουν τα νούμερα 110 και 25 όπως εμφανίζονται στην εικόνα
- Επιβεβαιώστε ότι οι άλλες επιλογές είναι ανενεργές
- Πατήστε ΟΚ

| General        | Servers       | Connection               | Security    | Advanc     | ced          |
|----------------|---------------|--------------------------|-------------|------------|--------------|
| Server         | Port Numbe    | rs                       |             | 223        | 2124212      |
| Outg           | oing mail (S  | MTP):                    | 25          |            | Use Defaults |
| T              | his server re | equires a se             | cure conne  | ection (SS | L)           |
| Inco           | ning mail (P  | OP3):                    | 110         |            |              |
| T              | his server re | equires a se             | cure conne  | ection (SS | L)           |
| Shor<br>Sendin | : -0<br>9     | l                        | ong 1       | minute     |              |
| Deliver        | reak apart r  | nessages la              | arger than  | 60         | КВ           |
|                | eave a copy   | y <mark>of messag</mark> | jes on serv | er         |              |
|                |               |                          |             |            |              |
| at 19          | Remove fr     | om server a              | after 5     | ¢ d        | ay(s)        |

Πατήστε **Close** για να κλείσετε το παράθυρο **Internet Accounts** και να επιστρέψετε στο Outlook Express. Δοκιμάστε το email σας (στείλτε/λάβετε). Καλή συνέχεια...